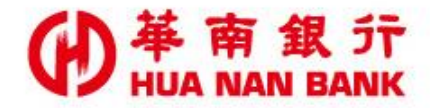

台北市重慶南路一段38號 http://www.hncb.com.tw

# 長期循環轉信用卡分<mark>期</mark> 操作畫面

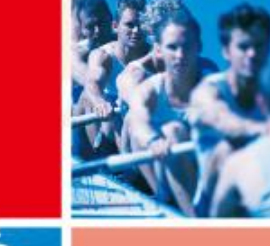

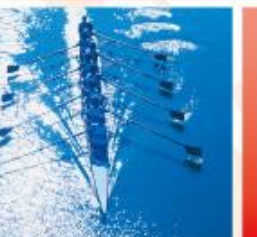

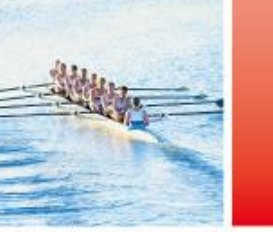

華南金融集團

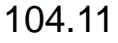

## 點選線上申請專區(數位銀行Bank3.0)連結

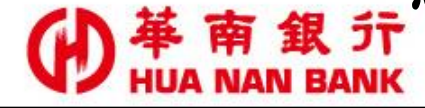

| ● 華南銀 デ<br>HUA NAN BANK       | 關於華南                      | 個人金融  | 財富管理       | 信用卡 | 企業金融 | 👌 網銀登入          | f        | -        | ر<br>ک |
|-------------------------------|---------------------------|-------|------------|-----|------|-----------------|----------|----------|--------|
| > 個人金融                        | 數位金融服務                    | > (   | 言託專區       |     |      |                 |          |          |        |
| <mark>線上申請</mark><br>▷ 個人信用貸款 | 個人行動銀行<br>個人網路銀行<br>網路ATM | 生》    | 厓理財<br>款服務 |     | Such | 新生活             | 0        | <b>@</b> |        |
| ▷個人房屋貸款                       | ◎線上申請專區(數位銀行Bank3.0)      | > 外   | 匯匯兌業務      |     | YC   | ung Young alter | -        |          | 1      |
| > 個人其他貸款<br>> 預約開戶            | ▷ 停車費代繳<br>▷ 聶片金融卡        | > 1/2 | 公告事項       |     |      | Ras             | / ((     | 00       | à      |
| 消費貸款<br>  居屋貸款                | 回人戶随行保鑣<br>利用自動化設備繳稅      | > 2   | 電子表單       |     |      | C Smottend      | <u>ل</u> |          | 7      |
| ▷信用貸款                         | 試算服務                      |       |            |     | 享有   | 6大專屬優惠          | (簡明活動)   | M        | VE     |
| →其他個人貸款                       | ⇒信貸額度利率                   |       |            |     |      |                 |          | 68       |        |

SnY數位服務

Smart新生活 Young Young都精彩

.

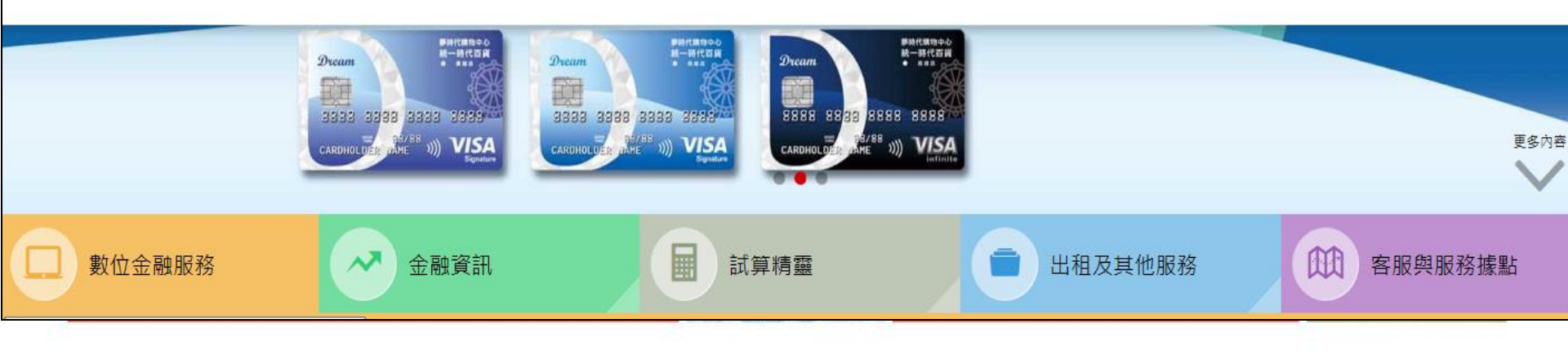

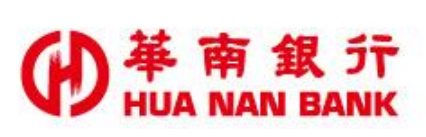

# 線上申請專區(數位銀行Bank3.0)

# 線上申請專區(數位銀行 Bank3.0)

### 🛿 服務說明

### 🗐 服務說明

「線上申請專區(數位銀行Bank3.0)」係提供本行個人戶以【晶片金融卡&讀卡機&晶片金融卡密碼】或【其他主管機關 同意之安控機制】作為身份驗證機制,並透過網際網路申辦銀行相關服務。免臨櫃申請,節省交通往返及等待時間。

立即線上申請:

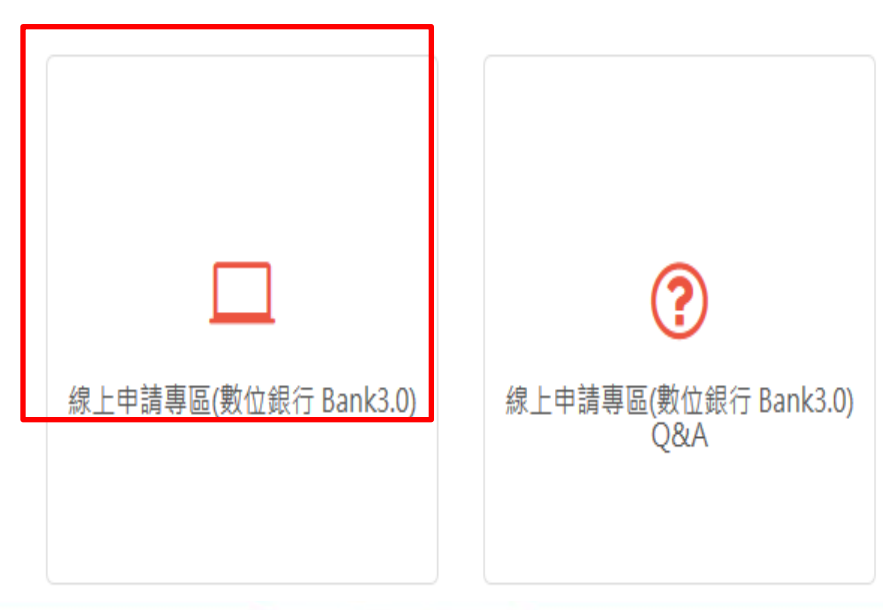

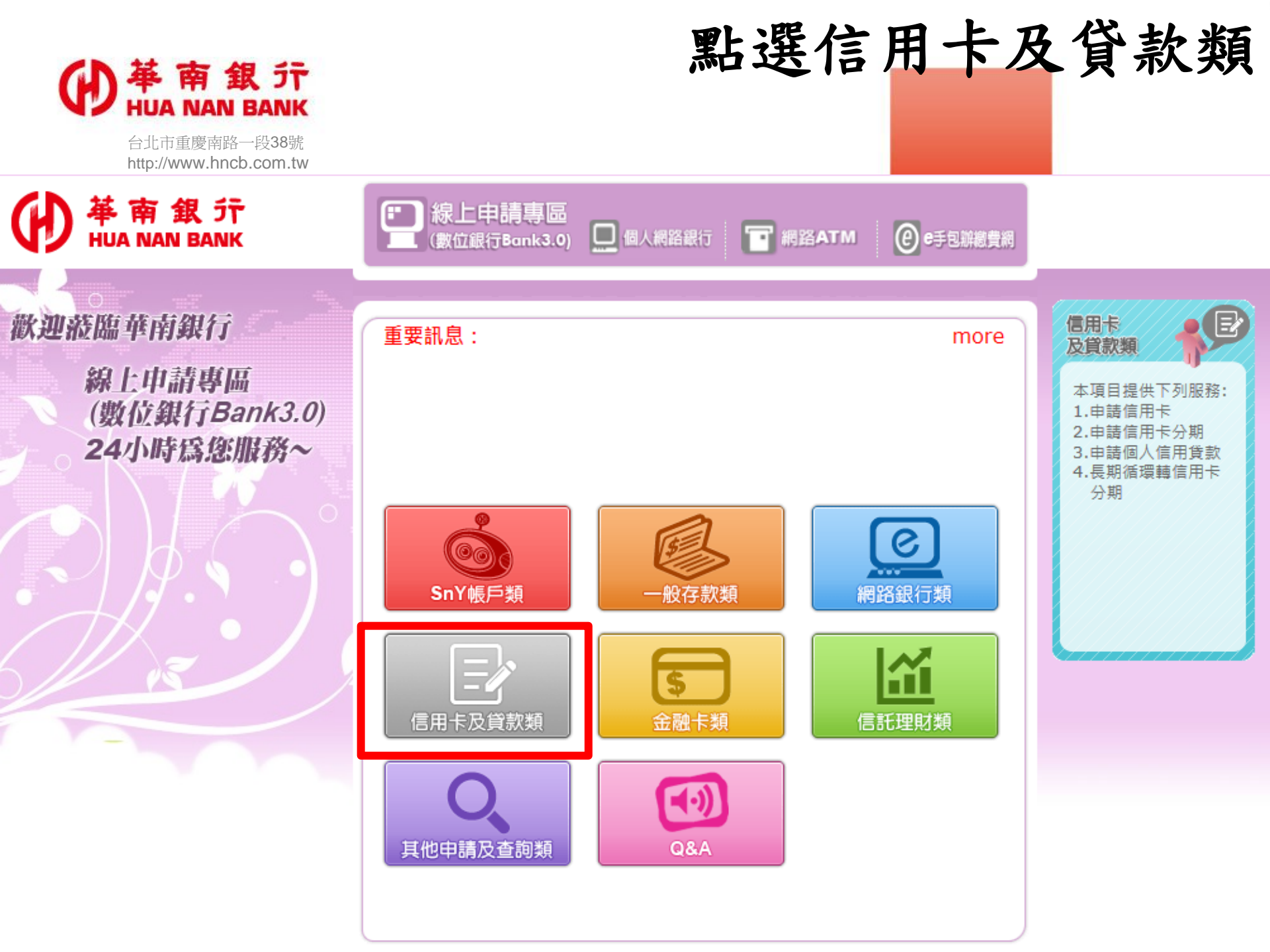

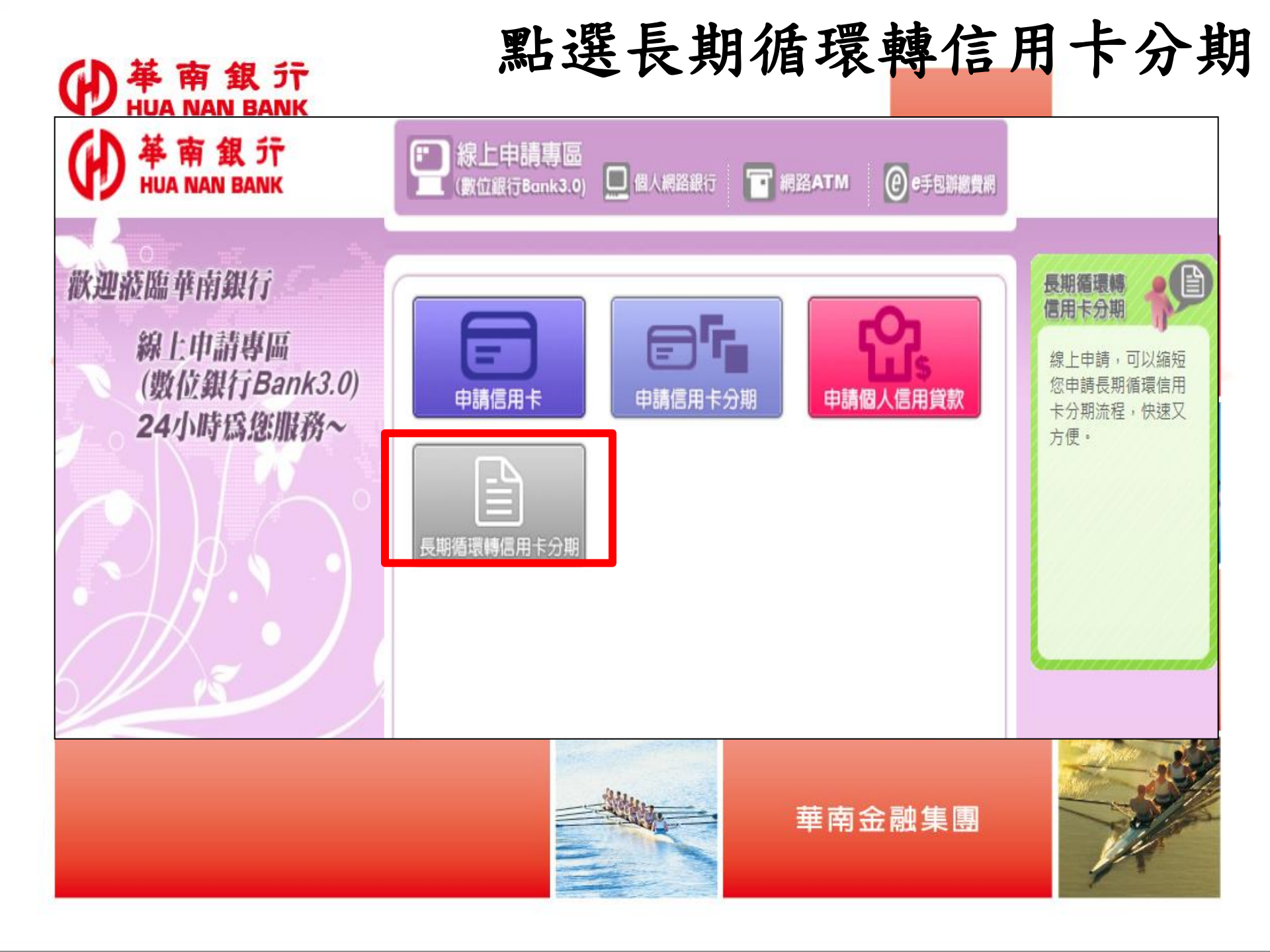

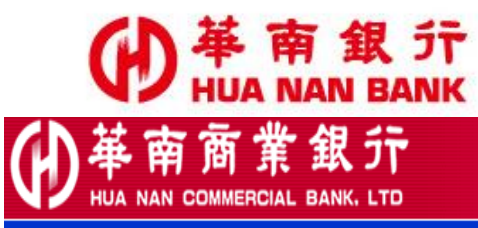

信用卡會員專區

- 帳單查詢 | 電子帳單 | 紅利積點 | 繳付信用卡費 | 停車費 | 簽入密碼變更 | 簽出

| 使用者簽入 加                                    |                                | 加入我的最愛 |  |
|--------------------------------------------|--------------------------------|--------|--|
| 新申請客戶請點選「首次申請註冊」按鍵,完成登入手讀                  |                                |        |  |
| 持卡人身分證字號                                   |                                |        |  |
| 代號                                         | 尚未設定代號之用戶,請輸入: 0000000000 代號提示 |        |  |
| 条統使用密碼                                     | 密碼提示                           |        |  |
| 交易驗證碼                                      | 5810 (請輸入左方數字)                 |        |  |
| 執行簽入「重新設定」                                 |                                |        |  |
| 若您的密碼輸入錯誤超過3次,請來電 (02)2181-0101,由服務人員為您處理。 |                                |        |  |

【公告】 <u>請注意,本行並未與任何公司網站合作,請您務必謹慎保管個人資料。</u> 【公告】 <u>簡易版操作說明</u>

 ◆ 信用卡客戶如為初次登入時,必須先完成註冊程序,並設定使 用者代號及系統使用密碼,以作為下次交易登入使用。
 ◆ 如已註冊,依畫面欄位鍵入身分證字號、代號、系統使用密碼 及交易驗證碼登入即可。

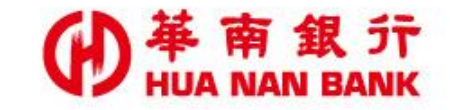

革南商業銀行

NAN COMMERCIAL BANK, LTD

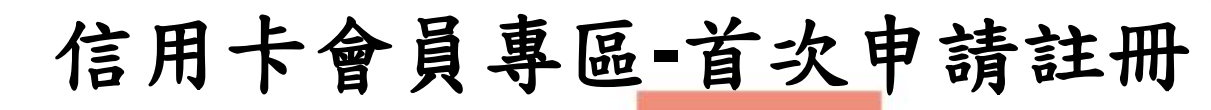

|帳單查詢|電子帳單|紅利積點|繳付信用卡費|停車費|簽入密碼變更|簽出|

|                                              | 使用者簽入                          | 加入我的最愛 |  |
|----------------------------------------------|--------------------------------|--------|--|
| 新申請客戶請點 <mark>進「首次申請註冊」按</mark> 違,完成登入手續     |                                |        |  |
| 持卡人身分證字號                                     |                                |        |  |
| 代號                                           | 尚未設定代號之用戶,請輸入: 0000000000 代號提示 |        |  |
| 条統使用密碼                                       | 密碼提示                           |        |  |
| 交易驗證碼                                        | 2201 (請輸入左方數字)                 |        |  |
| 執行簽入 重新設定                                    |                                |        |  |
| 若您的密碼輸入錯誤超過 3 次,請來電 (02)2181-0101,由服務人員為您處理。 |                                |        |  |

- 【公告】 諸注意,本行並未與任何公司網站合作,諸您務必謹慎保管個人資料。
- 【公告】<u>簡易版操作說明</u>

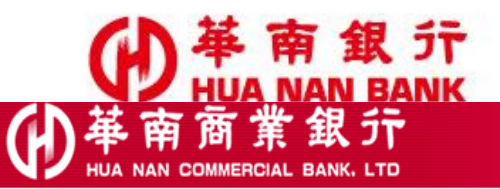

## 信用卡會員專區-首次申請註冊

#### - 帳單查詢 | 紅利積點 | 繳付信用卡費 | 停車費 | 簽入密碼變更 | 簽出 |

| 首次申請註冊 資料時間: 2017/06/22 10:13:0                                                                                                    |                                          |  |  |
|----------------------------------------------------------------------------------------------------|------------------------------------------|--|--|
| 有效正卡持卡人基本資料                                                                                                    |                                          |  |  |
| 持卡人身分證號碼                                                                                                    |                                          |  |  |
| 輸入信用卡號                                                                                                    |                                          |  |  |
| 信用卡有效月年                                                                                                    | 請選擇 ✔ 月 年                                |  |  |
| 持卡人生日                                                                                                    | 「請選擇 ✔ 月 「請選擇 ✔ 月                        |  |  |
| 卡片信用額度                                                                                                    | 請輸入您的卡片信用額度 (單位:新台幣元),例如額度15萬元,請輸入150000 |  |  |
| 設定使用者代號及代號提示語                                                                                                    |                                          |  |  |
| 使用者代號                                                                                                    | (請輸入6~10位英數字,大小寫視為相同的字元)                 |  |  |
| 使用者代號提示語                                                                                                    | <b>虎提示語</b> (中文、英文、數字皆可,限20個字內)          |  |  |
| 設定信用卡網路查詢系統使用者密碼                                                                                                    | 及密碼提示語                                   |  |  |
| 查詢系統使用密碼                                                                                                    | 查詢務統使用密碼     (請輸入8~16位密碼,其文大小寫不同)        |  |  |
| <b>諸再確認一次密碼</b> (請輸入8~16位密碼,英文大小寫不同)                                                                                                    |                                          |  |  |
| 密碼提示語                                                                                                    | (中文、英文、數字皆可,限20個字內)                      |  |  |
|                                                                                                    |                                          |  |  |
| 本系統僅跟華南商業銀行信用卡有效正卡持卡人申請使用,如您持有一張以上的信用卡,只要輸入任何一張流通中的正卡資料即可完成註冊程序。                                                                                                    |                                          |  |  |
| <ul> <li> 糸統使用密碼可由使用者自行設定8~16碼的密碼英文大小寫不同(為了保障您的權益,建議勿將密碼設定為您的生日或預借現金密碼。)</li> <li> 密碼提示語為協助您記憶您所設定的密碼,輸入中文、英文、數字皆可(提醒您勿將您的密碼直接鍵於提示語欄位,謝謝!)</li> <li> 如有疑問諸致電本行客服中心:(02)2181-0101</li> </ul> |                                          |  |  |

依畫面欄位鍵入註冊資料

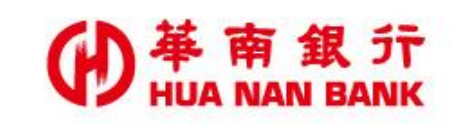

(1) 基南商業銀行

N 💋 HUA NAN COMMERCIAL BANK, LTD

若您未進行交易,將於09:56後自動簽出。

帳單查詢 | 電子帳單 | 紅利積點 | 繳付信用卡費 | 停車費 | I化申請信用卡(免寄回申請書) <mark>| 線上申請長期循環轉信用卡分期 |</mark> 信用卡分期 | 信用卡線上掛失 | 線上申請貸款 | 網路申請資料查詢 | 簽入密碼變更 | 使用者代號變更 | 簽出 |

信用卡查詢系統簽入成功

資料時間: 2017/06/22 10:31:16

您已簽入成功!歡迎使用

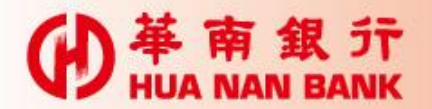

- 帳單查詢 | 電子帳單 | 紅利積點 | 繳付信用卡費 | 停車費 | B化申請信用卡(免寄回申請書) | 線上申請長期循環轉信用卡分期 | 信用卡分期 | 信用卡線上掛失 | 線上申請貸款 | 網路申請資料查詢 | 螢入密碼變更 | 使用者代號變更 | 螢出

#### ※ 華南銀行線上申辦金融服務約定條款

2017/06/22 10:35:15

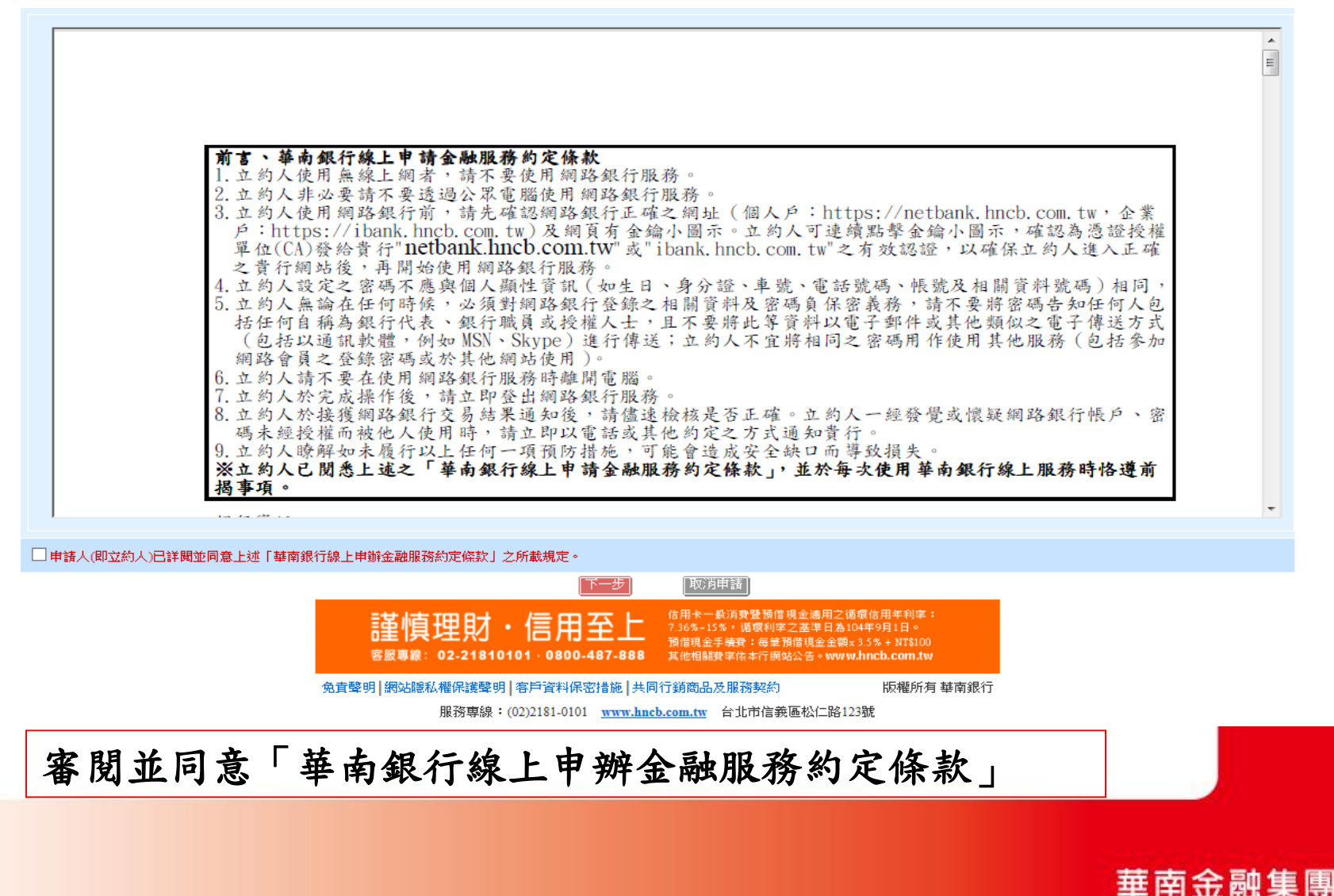

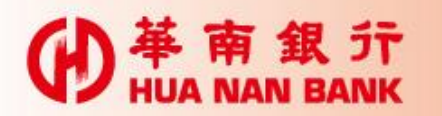

的基南商業銀行

| 単境 |

若您未進行交易,將於 09:27 後自動簽出。

[查詢 | 電子帳單 | 紅利積點 | 繳付信用卡費 | 停車費 | E化申請信用卡(免寄回申請書) | 線上申諸長期循環轉信用卡分期 | 信用卡分期 | 信用卡線上掛失 | 線上申請貸款 | 網路申請資料查詢 | 簽入密碼變更 | 使用者代號變更 | 簽出 |

| · · · · · · · · · · · · · · · · · · · | 2017/06/22 10:35:58  |  |
|---------------------------------------|----------------------|--|
| 請選擇信用卡卡號(單)                           | 356703 80XXXX21 00 ∨ |  |
|                                       |                      |  |

注意事項

1. 適用條件:申請時持有華南銀行信用卡正卡者,且連續使用信用卡循環信用達一年以上,最近一年內於財團法人金融聯合徵信中心無帳款遲繳或信用不良紀錄者。

2.轉換方案:信用卡帳單分期繳款。

3.生效要件:申請轉換後,申請人仍須於申請當期帳單之繳款截止日前,繳足本專案核定後之當期帳單最低應繳金額,本專案申請始生效力。

4.本行保有申請核准與否之權利,徵審是否通過,將另行通知。惟無論核准與否,申請之相關資料恕無法删除。

5.持卡人如有相關問題或須本行提供書面申請文件或採書面簽回契約等方式辦理時,請聯絡24小時客服專線(02)2181-0101。

「華南銀行履行個人資料保護法告知事項」

華南銀行(以下簡稱本行)依據個人資料保護法第八條第一項規定,向申請人(含附卡申請人)告知下列事項,請申請人(含附卡申請人)詳閱及知悉:

一、由於個人資料之蒐集,涉及申請人的聽私權益,本行向申請人蒐集個人資料時,依據個人資料保護法(以下稱個資法)第八條第一項規定,應明確告知申請人下列事項:(一)非公務機關名稱(二)蒐集之目的(三)個人資料之類別(四)個人資料利用之期間、 地區、對象及方式(五)當事人依個資法第三條規定得行使之權利及方式(六)當事人得自由選擇提供個人資料時,不提供將對其權益之影響。

二、有關本行蒐集申請人個人資料之目的、個人資料類別及個人資料利用之期間、地區、對象及方式等內容如后:

(一) 蒐集之目的:

1.022外匯業務、067信用卡、現金卡、轉帳卡或電子票證業務、082借款戶與存款戶存借作業綜合管理、088核貸與授信業務、106授信業務、154徵信、181其他經營合併於營業登記項目或組織章程所定之業務(例如:共同行銷或合作推廣業務等)。

 2.共通性特定目的項目:040行銷、059金融服務業依法令規定及金融監督需要,所為之蒐集處理及利用、060金融爭議處理、063非公務機關依法定義務所進行個人資料之蒐集處理及利用、069契約、類似契約或其他法律關係管理之事務、090消費者、客戶管理與服務、 091消費者保護、098商業與技術資訊、104帳務管理及債權交易業務、136資(通)訊與資料庫管理、137資通安全與管理、157調查、統計與研究分析、182其他諮詢與顧問服務。

(二)個人資料類別:

姓名、身分證統一編號、性別、出生年月日、通訊方式及其他詳如相關業務申請書或契約書之內容,並以本行與客戶往來之相關業務、帳戶或服務及自客戶或第三人處(例如:財團法人金融聯合徵信中心)所實際蒐集之個人資料為準。

(三)利用之期間:

特定目的存績期間、依相關法令所定(例如商業會計法等)或因執行業務所必須之保存期間或依個別契約就資料之保存所定之保存年限。(以期限最長者為準)。

(四)利用之地區:

下揭「個人資料利用之對象」所列之利用對象其國內及國外所在地。

(五)利用之對象:

本行(含受本行委託處理事務之委外機構)、依法令規定利用之機構(例如:本行所屬華南金融控股公司等)、其他業務相關之機構(例如:通匯行、財團法人金融聯合徵信中心、財團法人聯合信用卡處理中心、臺灣票據交換所、財金資訊股份有限公司、悠遊卡股份有限公司、信用保證機構、信用卡國際組織、收單機構暨特約商店等)、依法有權機構或金融監理機關、申請人所同意之對象(例如本行共同行銷或交互運用客戶資料之公司、與本行合作推廣業務之公司等)。

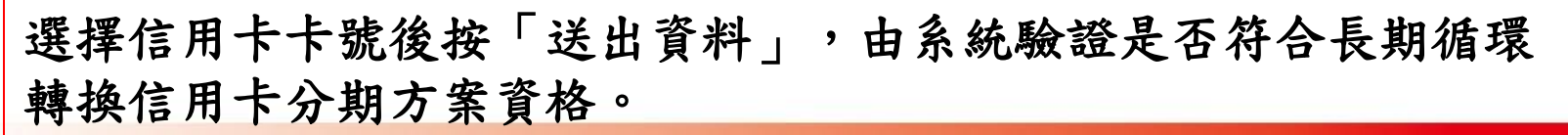

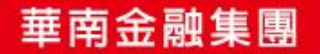

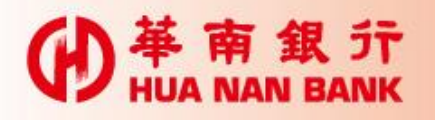

#### ) 革 南 商 業 銀 デ HUA NAN COMMERCIAL BANK, LTD

帳單查詢 | 電子帳單 | 紅利糖點 | 繳付信用卡費 | 停車費 | E化申請信用卡(免寄回申請書) | 線上申請長期循環轉信用卡分期 | 信用卡分期 | 網路申請資料查詢 | 簽入密碼變更 | 使用者代號變更 | 簽出 |

#### ◎信用卡長循分期 2015/09/17 14:56:11 正卡持卡人姓名 陳先生 身份證字號 B233333330 信用卡卡號 3567038001230100 聯絡電話 0930203333 E-MAIL wang@TEST.COM 現行循環信用利率 11.000% 分期期數 6期 🗸 (以新臺幣仟元為單位) 申請轉換金額 i註:申諸金額不得超過「最近一期帳單應繳總額」扣除「當期已繳款金額」(至少須繳足最低應繳金額)後之未償還餘額,並以新臺幣仟元為單位進行轉換, 若於繳交當期帳單金額後造成循環信用餘額減少,可轉換金額亦隨之減少,申諸人同意授權本行依最高可轉換金額進行轉換。 重填 回主頁面 注意事項

1.遍用條件:申請時持有華南銀行信用卡正卡者,且連續使用信用卡循環信用達一年以上,最近一年內於財團法人金融聯合徵信中心無帳款遲繳或信用不良紀錄者。

2.轉換方案:信用卡帳單分期繳款。

3.生效要件:申請轉換後,申請人仍須於申請當期帳單之繳款截止日前,繳足本專案核定後之當期帳單最低應繳金額,本專案申請始生效力。

4.本行保有申請核准與否之權利,徵審是否通過,將另行通知。惟無論核准與否,申請之相關資料恕無法刪除。

5.持卡人如有相關問題或須本行提供書面申請文件或採書面簽回契約等方式辦理時,請聯絡24小時客服專線(02)2181-0101。

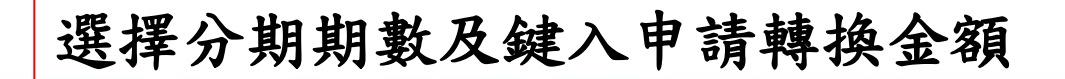

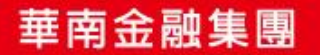

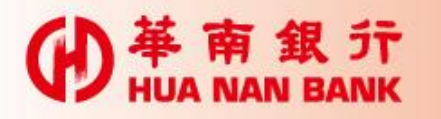

南商

### 點選線上申請長期循環轉信用卡分期

線上申諸長期循環轉信用卡分期 | 信用卡分期 | 網路申諸資料查詢 | 簽入密碼變更 | 使用者代號變更 | 簽出 |

※長期使用循環信用持卡人申請轉換信用卡帳單分期還款

2015/09/17 14:56:54

親愛的客戶您好:

歡迎您使用華南銀行「長期使用循環信用持卡人申請轉換信用卡帳單分期還款」申請服務!請您詳讀下列「信用卡帳單分期繳款特別約定條款」告知事項:

### 【信用卡帳單分期繳款特別約定條款】

申請人茲向華南商業銀行(以下簡稱貴行)申請「長期使用循環信用持 卡人申請轉換信用卡帳單分期還款」專案(以下簡稱本專案),辦理信 用卡應付帳款分期繳款,申請人除遵守貴行信用卡約定條款外,並同 意遵守以下特別約定條款:

1. 本專案僅適用持有貴行任一有效信用卡之正卡持卡人提出申請,

立約人即持卡人:陳先生

審閱「長期使用循環信用持卡人申請轉換信用卡帳單分期還 款」條款並勾選「同意」相關說明。

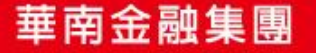

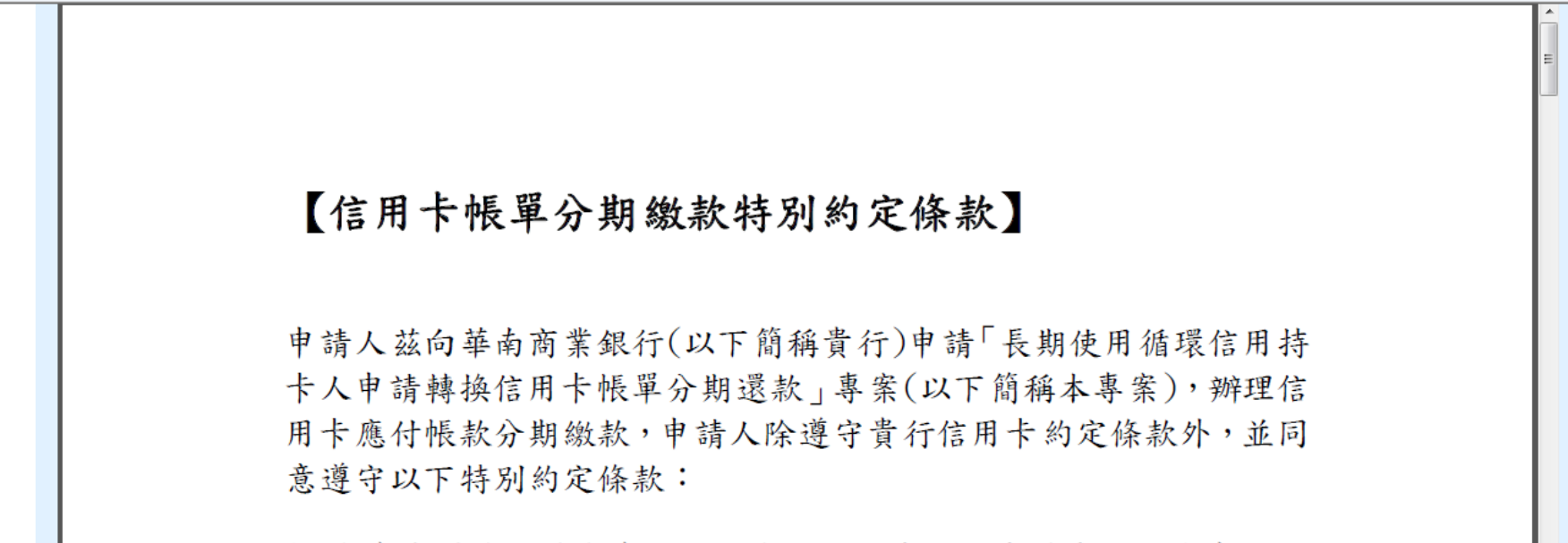

1. 本專案僅適用持有貴行任一有效信用卡之正卡持卡人提出申請,

立約人即持卡人:陳先生 身份證字號:B233333330 申請日期:20150917

📃 本人同意 貴行在辦理本項業務之目的範圍內,得向財團法人金融聯合徵信中心蒐集、處理及利用本人之信用資訊。

🔲 本人同意以 貴行提供之身分認證安全機制取代親簽表示同意本項業務之申請。

🔲 本人確認業經合理期間(至少五日)詳聞並完全了解本專案之內容,並同意本專案之全部規定。

同意 不同意

# 審閱「長期使用循環信用持卡人申請轉換信用卡帳單分期還款」條款並勾選「同意」相關說明。

華南金融集團

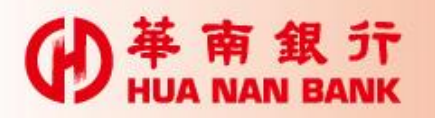

り 単 南 南 業 銀 デ HUA NAN COMMERCIAL BANK, LTD

)| 電子帳單 | 紅利積點 | 繳付信用卡費 | 停車費 | B化申請信用卡(免寄回申請書) | 線上申請長期循環轉信用卡分期 | 信用卡分期 | 網路申請資料查詢 | 簽入密碼變更 | 使用者代號變更 | 簽出 |

### **◎◎信用卡長循分期**

2015/09/17 14:58:08

| 正卡持卡人姓名      | <b>磺先生</b>       |
|--------------|------------------|
| 身份證字號        | B233333330       |
| 信用卡卡號        | 3567038001230100 |
| 聯絡電話         | 0930203333       |
| E-MAIL       | wang@TEST.COM    |
| 現行循環信用利率     | 11.000%          |
| 申請分期期數       | 6                |
| 申請轉換金額       | 10000            |
| 轉換後適用利率      | 7.36%            |
| 利率降幅         | 3.6399999%       |
| 請輸入簡訊傳送交易密碼: |                  |
|              | 送出資料 重 填 回主頁面    |

### 備註說明

※申請金額不得超過「最近一期帳單應繳總額」扣除「當期已繳款金額」(至少須繳足最低應繳金額)後之未償還餘額,並以新臺幣仟元為單位進行轉換,若於繳交當期帳單金額後造成循環信用餘額減少,可轉換金額亦隨之減少,申諸人同意授權本行依最高可轉換金額 進行轉換。

### 確認申請資料並完成身分認證檢核

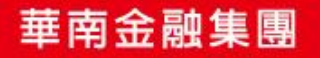

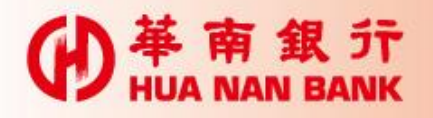

#### 紅利積點 | 繳付信用卡費 | 停車費 | 12化申請信用卡(免寄回申請書) | 線上申請長期循環轉信用卡分期 | 信用卡分期 | 網路申請資料查詢 | 簽入密碼變更 | 使用者代號變更 | 簽出 雷子帳單

信用卡長循分期

革南商業銀行

| 交易結果     | 交易成功             |
|----------|------------------|
| 正卡持卡人姓名  | 陳先生              |
| 身份證字號    | B23333330        |
| 信用卡卡號    | 3567038001230100 |
| 聯絡電話     | 0930203333       |
| E-MAIL   | wang@TEST.COM    |
| 現行循環信用利率 | 11.000%          |
| 申請分期期數   | 6                |
| 申詰轉換金額   | 10000            |

📝 本人同意 貴行在辦理本項業務之目的範圍內,得向財團法人金融聯合徵信中心蒐集、處理及利用本人之信用資訊。

📝 本人同意以 貴行提供之身分認證安全機制取代親簽表示同意本項業務之申請。

☑ 本人確認業經合理期間(至少五日)詳聞並完全了解本専案之內容,並同意本専案之全部規定。

立約人即持卡人:王XX

身份證字號:B10000066

申請日期:104年09月09日

申請平台:網路銀行

申請來源IP:10.8.61.67

申請安控機制:SSL

申請書版本:長期使用循環信用持卡人轉換信用卡分期網路版申請書-10410版(網)

下載申請書

回主頁面

10000

轉換後適用利率 7.36%

### 完成申請,可選擇下載或列印申請書

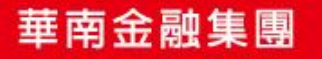

2015/09/17 15:02:57